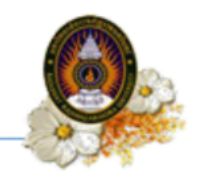

# ขั้นตอนการขอรับบัญชีผู้ใช้งานระบบอินเทอร์เน็ต

#### ขั้นตอนที่ 1 Login เข้าสู่ระบบ

เข้าสู่ระบบโดยการพิมพ์ <u>https://reg.rru.ac.th</u> ที่เว็บบราวเซอร์ ระบบจะแสดงหน้าจอ สำหรับ Login ดังรูป

| 📣 ข่าวประชาสัมพันธ์                                                                                                    | 🔳 ลงชื่อเข้าใช้งาน                                       |
|----------------------------------------------------------------------------------------------------|----------------------------------------------------------|
| การรับสมัครนักศึกษาภาคพิเศษ ระดับปริญญาตรี ภาค<br>เรียนที่ 1/2567                                                                                            | <ul> <li>ชื่อผู้ใช้งาน</li> <li>รหัสผู้ใช้งาน</li> </ul> |
| เนื่องด้วยจำนวนสมัครไม่เป็นไปตามเกณฑ์ที่กำหนด มหาวิทยาลัย จึงจะรับสมัครเพิ่ม<br>เติม รอบภาคเรียนที่ 2/2567 ให้ผู้สมัครภาคเรียนที่ 1/2567 ติดตามข่าวสารการรับ | นักศึกษา                                                 |
| สมคร รอบ 2/2567 ตอเบ<br>2 ข้อมูลโดย: สำนักส่งเสริมวิชาการและงานทะเบียน                                                                                       | เข้าสู่ระบบ   Log in 😰<br>กระบวนการและขั้นตอนการ         |
| รับสมัครนักศึกษาภาคปกติ ปีการศึกษา 2567 รอบ 7                                                                                                    | สำเร็จการศึกษา                                           |
| <u>รายละเอียดอ่านก่อนสมัคร</u><br>สมัครเรียน คลิก                                                                                                    | ตัวอย่างชุดครุย                                          |
|                                                                                                    | ดัตราค่าธรรมเบียบการศึกษา                                |

ภาพที่ 1 หน้าจอ Login

# ขั้นตอนปฏิบัติ

- 1. ชื่อผู้ใช้งาน : รหัสประจำตัวนักศึกษา
- 2. รหัสผู้ใช้งาน : รหัสบัตรประจำตัวประชาชน หรือ 111111
- 3. เลือกสถานะผู้ใช้งาน : "นักศึกษา"

4. แล้วคลิก เข้าสู่ระบบ I Login ระบบจะแสดงข้อมูลหลักของนักศึกษา <u>หมายเหตุ</u> เมื่อเข้าสู่ระบบแล้วควรเปลี่ยนรหัสผ่านเพื่อความปลอดภัย

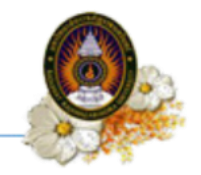

#### ขั้นตอนที่ 2 ตรวจสอบและแก้ไขข้อมูลส่วนตัวให้ครบถ้วนและถูกต้อง

| มหาวทยาลย                         | เราชภัฏราชนครินเ                                                                                                    | ทร์                                                                                                    |                               |                              | X |
|-----------------------------------|----------------------------------------------------------------------------------------------------|----------------------------------------------------------------------------------------------------|-------------------------------|------------------------------|---|
|                                   |                                                                                                    |                                                                                                    | - ประกาศแจ้ง นักศึกษา -       |                              |   |
|                                   |                                                                                                    | กรุณากรอกข้อมูล ชื่อ/นา                                                                                                    | มสกุล ภาษาอังกฤษ และ ข้อมูลปร | ะวัดิอื่นๆ ให้ครบถ้วนสมบูรณ์ |   |
| ระบบลงทะเบียน ระบบทะเบียน         | ระบบประเมินผล ระบบบริการ                                                                                                    | ระบบกิจกรรม ออกจากระบบ                                                                                                    |                               |                              |   |
|                                   |                                                                                                    |                                                                                                    |                               |                              |   |
|                                   |                                                                                                    |                                                                                                    |                               |                              |   |
|                                   |                                                                                                    |                                                                                                    |                               |                              |   |
|                                   |                                                                                                    |                                                                                                    |                               |                              |   |
|                                   |                                                                                                    |                                                                                                    |                               |                              |   |
| ห้วไป ข้อมูลส่วนด้ว ข้อมูลที่อยู่ | แก้ไขรนัสผ่าน พืมพ์รนัสใช้งานอินเท                                                                                                    | าอร์เน็ต                                                                                                    |                               |                              |   |
|                                   |                                                                                                    |                                                                                                    |                               |                              |   |
|                                   |                                                                                                    |                                                                                                    |                               |                              |   |
|                                   | รหัสประจำด้วนักศึกษา                                                                                                    | 67025114001                                                                                                    |                               |                              |   |
| 0                                 | รหัสประจำด้วนักดึกษา<br>ชื่อภาษาไทย                                                                                                    | 67025114001                                                                                                    |                               |                              |   |
| 0                                 | รหัสประจำดัวนักดึกษา<br>ข้อภาษาไทย<br>ชื่อภาษาอังกฤษ                                                                                                    | 67025114001                                                                                                    |                               |                              |   |
| 0                                 | รหัสประจำผัวนักศึกษา<br>ชื่อภาษาไทย<br>ชื่อภาษาอังกฤษ<br>พื้นที่                                                                                                    | 67025114001<br>มหาวิทยาลัย                                                                                                    |                               |                              |   |
| 0                                 | รงโสประจำด้วนักดีกษา<br>ชื่อภาษาไทย<br>ชื่อภาษาถึงกฤษ<br>พื้นที่<br>คณะ                                                                                                    | 67025114001<br>มหาวิทยาลัย<br>บัณฑตวิทยาลัย                                                                                                    |                               |                              |   |
| Q                                 | จหัสประจำด้วบักดีกษา<br>ชื่อภาษาไทย<br>ชื่อภาษาอังกฤษ<br>พื้นที่<br>คณะ<br>ระดับ                                                                                                    | 67025114001<br>มหาวิทยาลัย<br>ปัณฑะตัวหมาลัย<br>ปริญญาโท                                                                                                    |                               |                              |   |
| 2                                 | รหัสประจำตัวนักดีกษา<br>ชื่อภาษาไทย<br>ชื่อภาษาอังกฤษ<br>พื้นที่<br>คณะ<br>ระฉับ<br>หลักสูตร                                                                                                    | 67025114001<br>มหาริทยาลัย<br>มัณฑ์สร้ายกลัย<br>มริญญาโท<br>ลูสุราสตรอาปในเพิ่ด                                                                                                    |                               |                              |   |
| 9                                 | รทัศประจำส่วนักศึกษา<br>ชื่อภาษาไทย<br>ชื่อภาษาถึงกฤษ<br>คณะ<br>ระดับ<br>หลักสูตร<br>สายาวิชา                                                                                                    | 67025114001<br>มหาวิทยาลัย<br>ปละที่ครั้าหยาลัย<br>ปรัญญา โม<br>ครุสาสสรรรณาปีละพิต<br>กรามชั่งหาวิทยาลัย<br>การประหว่างการสึกษา                                                                                                    |                               |                              |   |
|                                   | รพัฒนระจำสวนักดักษา<br>ชื่อภาษาโทย<br>ชื่อภาษาเอิงกอษ<br>ฟ้าเที<br>คณะ<br>ระฉับ<br>หลักสุดร<br>สามาริชา<br>รฉบ                                                                                                    | 67025114001<br>มาาวระกาสัย<br>ประเทศ โรงกาสัย<br>ประเทศ โรงกาสัย<br>หลุก มาระหาสาย<br>การประกาศไหนา<br>การประกาศไหนา<br>การประกาศไหนา<br>การเป็นหลา                                                                                                    |                               |                              |   |
| ไม่มีรูปภาพ                       | รทัศบ์เรล่างอังนักศึกษา<br>ซึ่งภาษาโรกเข<br>ซึ่งทำหาเริงกเขษ<br>ซึ่งที่<br>คณะ<br>ระดับ<br>ระดับ<br>ระดี<br>ระดับ<br>ระดี<br>ระดี<br>ระดี<br>ระดี<br>ระดี<br>ระดี<br>ระดี<br>ระดี | 67025114001<br>มหาริการณ์ข<br>เป็นจุปสร้างหนึ่ง<br>เป็นจุปสร้างหนึ่ง<br>เป็นจุปสร้างหนึ่ง<br>เห็นจุปสร้างหนึ่ง<br>เห็นจุปสร้างหนึ่ง<br>เห็นจุปสร้างหนึ่ง<br>เร็จบ2511401                                                                                                    |                               |                              |   |
| ไม่มีรูปภาพ                       | าทัณโนสางอังนิกดักษา<br>ชื่อภาษาไทย<br>ชื่อภาษาไทย<br>จัดที่<br>คณะ<br>เชณี<br>สายาวิชา<br>รอบ<br>สายาวิชา<br>รอบ<br>สายาวิชา                                                                                                    | 67025114001<br>มหาวิทยามิย<br>ปลิญญาโท<br>ดูสุดสสระมายในเริ่ม<br>การปริหารหรือกา<br>การปริหารหรือการหรือกา<br>การปริหารหรือการหรือกา<br>การปริหารหรือการประการหรือการประการหรือการหรือการประการหรือการหรือการหรายหรือการหรายการหราย                   | 0                             |                              |   |
| <b>1</b> เม่มีรูปภาพ              | รทัศประจำสังนักศึกษา<br>นี่อภาษาไทย<br>สื่อภาษาไทย<br>สิ่งกาษาไทย<br>คละ<br>มรดีป<br>มรักสูงร<br>สามาริชา<br>รอบ<br>กลุมสัญห<br>ออามามักศึกษา<br>วิบฟเรีงศึกษา                                                                                                    | 67025114001<br>มหาริทางที่อ<br>ปริญญาโก<br>ปริญญาโก<br>เหลือหาราชิงที่อ<br>การมีเหลา<br>การมีเหลา<br>การมีเหลา<br>การมีเหลา<br>การมีเหลา<br>การมีเหลา<br>การมีเหลา<br>(20251140)<br>(อาหารยักษ)<br>(อาหารย์กษ)                                                                                                    | )                             |                              |   |
| (มีมีรูปภาพ                       | าที่สประจำสังนักดีกษา<br>ซึ่งการหา้าย<br>ซึ่งการหา้าย<br>ซึ่งการหา้าย<br>คณะ<br>จะสัม<br>สถารริกา<br>รอบ<br>กลุ่มเรียน<br>สถารริกา<br>รอบ<br>กลุ่มเรียน<br>สถารริกา<br>วิณที่เข้าสึกษา<br>วิณที่เข้าสึกษา<br>วิณที่เข้าสึกษา                                                                                                    | 67025114001<br>มหารีทะกลัย<br>ปลิยูญาร์ก<br>ดุษณฑสารนาร์โอะโล<br>การประกรรรักษา<br>ภารอังหารกรรักษา<br>ภารอังหารรรรรรรรรรรรรรรรรรรรรรรรรรรรรรรรร<br>การประกรรรรรรรรรรรรรรรรรรรรรรรรรรรรรรรรร                                                                                                    | )                             |                              |   |
| ไม่มีรูปภาพ                       | รทัศประจำสังนิกศึกษา<br>นี่อภาษาไทย<br>ซื้อภาษาไทย<br>ชิ้นที่<br>คณะ<br>ระดิบ<br>สาราวิชา<br>ระม<br>สอานาริชา<br>ระเบ้<br>สอานาริชา<br>วิณที่สำนักคา<br>วิณที่สำนักคา<br>วิณที่สำนักคา<br>วิณที่สำนักคา<br>วิณที่สำนักคา                                                                                                    | 67025114001<br>มหาริเกาณ์ข<br>ปริญญาร์ท<br>อยุกสายของการสินทัล<br>การสินที่สาย<br>การสินที่สาย<br>สาย<br>การสินที่สาย<br>การสินที่สาย<br>การสินที่สาย<br>การสินที่สาย<br>การสินที่ง | a)                            |                              |   |
| ไม่มีรูปภาพ                       | รงโตประจำสังวินิกดีกษา<br>ซึ่งการะว่าหม<br>ซึ่งการะว่าหม<br>สุดประ<br>ระดิม<br>หลักสูงคร<br>สาขาวรา<br>ระม<br>กลุมเสียน<br>สาขาวรา<br>ระม<br>กลุมเสียน<br>สาขาวรา<br>ระมร์เข้าดีกษา<br>วินที่จับเงิดกุษภูมิตร                                                                                                    | 67025114001<br>มหาวิทางาสิย<br>ปลิยูญาร์กา<br>สุขสุดสายสาวนาชิมาติด<br>การประกรรรมสาย<br>6702511401<br>การประกรรมสาย<br>6707251401<br>การประกรรมสาย<br>67072567                                                                                                    | )                             |                              |   |

#### ภาพที่ 2 หน้าหลัก

| รามแองครณ์เขา<br>หรัญสะ แอะการที่ราว จากะเรียม<br>องสร้าวมาเด็กสูดระ<br>มาสร้างมาดีกรูดระ<br>มาสร้างมาดีมาร่วมเรียน 2567 กลุ่ม<br>มาร้างมาระเอาใน(จังหัน) จำนามน<br>จามสร้าน (จังหัน) จำนามน<br>จามสร้าน (จังหัน) จำนามน<br>จามสร้าน (จังหนัน) จำนามน<br>จามสร้าน (จังหนัน) จำนามน<br>จามสร้าน (จังหนัน) จามสาม<br>เรียงการ จำ การการการการ<br>156/05 จำ การการการการการ<br>156/05 จำ การการการการการการการการ                                                                                                    | - ประ<br>กรุณากรอกข้อมูล ชื่อ/บามสกุล ภาว<br>ธยื่อน ราณประมิมหล รวมแห้งหระม ลงหาทรวม<br>กล้อน จากสอะ แก๊ะอ่อุสวมต่า ตรสอยกรรกที่ก็มีสอง                                                                                                    | กาศแจ้ง นักศึกษา -<br>ษาอังกฤษ และ ข้อมูลประวัดิอื่นๆ ให้ครบถ้วนสมบูรณ์<br>มภาคพิเศษ หลักสูตรปี 64                                                            |       |      |   |        |
|----------------------------------------------------------------------------------------------------|----------------------------------------------------------------------------------------------------|----------------------------------------------------------------------------------------------------|-------|------|---|--------|
| รามและเหติเข<br>หรือสุง แองการ์กรา คราะเรียง<br>งสร้าวมะลักสุดระสรามเรามัดเ<br>เสร้าวมะลักสุดระสรามเรามัดเ<br>ารศึกษาเริ่มเรียบ 2567 กลุ่ม<br>มรัชานอาราะลักแร้งค์เป) รามรายน<br>รามสีราย 0 เ<br>184702 44 การประชาติ<br>184702 44 การประชาติ<br>184702 44 การประชาติ<br>184702 44 การประชาติ<br>184702 44 การประชาติ<br>184702 44 การประชาติ                                                                                                    | กรุณากรอกข้อมูล ชื่อ/บามสกุล ภา<br>ธณีขน รายเฟรนฟมหล รายแก้งกรร รายเกิงกรรม ลงกางรายม<br>กล้อน จากเลยะ แก๊บร่อมูลสามติ ตรรสอยกอร์ทาก็ปีดสม                                                                                                    | ษาอังกฤษ และ ข่อมูลประวัติอื่นๆ ให้ครบถ้วนสมบูรณ์<br>มภาคทิเศษ หลักสูตรปี 64                                                                                  |       |      |   |        |
| <ul> <li>จะสมครมหายใหม่</li> <li>จะสหารย์ไหม่</li> <li>จะสหารย์ไหม่</li> <li>จะสหารย์ไหม่</li> <li>จะสหารย์สหารยะจะสหารยะจะส</li> <li>จะสหารยะจะสหารยะจะสหารยะจะสหารยะจะสหารยะจะสหารยะจะสหารยะจะสหารยะจะสหารยะจะสหารยะจะสหารยะจะสหารยะจะสหารยจะสหารยะจะสหารยะจะสหารยะจะสหารยะจะส</li> <li>จะสหารยะจะสหารยะจะสหารยะจะสหารยะจะสหารยจะสหารยะจะสหารยะจะสหารยจะสหารยจะสหารยจะสหารยจ</li> <li>จะสหารยจะสหารยจะสหารยจะสหารยจะสหารยจะสหารยจะสหารยจะสหารยจะสหารยจะสหารยจะสหารยจะสหารยจ</li> <li>จะสหารยจะสหารยจะสหารยจะสหารยจะสหารยจะสหารยจะสหารยจะสหารยจะสหารยจะสหารยจ</li> <li>จะสหารยจะสหารยจะสหารยจะสหารยจะสหารยจะสหารยจะสหารยจะสหารยจะสหารยจะสหารยจ</li> <li>จะสหารยจะสหารยจะสหารยจะสหารยจ</li> <li>จะสหารยจะสหารยจะสหารยจ</li> <li>จะสหารยจะสหารยจ</li> <li>จะสหารยจะสหารยจ</li> <li>จะสหารยจะสหารยจ</li> <li>จะสหารยจะสหารยจ</li> <li>จะสหารยจ</li> <li>จะสหารยจ&lt;</li></ul>                                                                                                    | สมัณ รายแปรามันแล รายแปงการ รายเป็นทรงน ลงการกรายม<br>กงรับร ดารกรณะ แก้ไขร่อมูลสายสำ ดารสองการไขาก็เป็ดสอน                                                                                                    | มภาคพิเศษ หลักสูตรปี 64                                                                                                    |       |      |   |        |
| หม่องรั แนการทั่งๆ การเสียม<br>มสร้าวเหติกลูกร<br>เการศึกษากรุสาสพรรมหามัณะ<br>การศึกษากรุสาสพรรมหามัณะ<br>การศึกษากรุสาสพรรมหามัณะ<br>การศึกษากรุสาสพรรมหามัณะ<br>การศึกษา 9<br>ธรรมชา 64 หมุธรู หมัดก<br>ธรรมชา 64 หมุธรู หมัด<br>ธรรมชา 64 หมุธรู หมัด<br>ธรรมชา 64 หมุธรู หมัด<br>ธรรมชา 64 หมุธรู หมัด<br>รรมชา 64 หมุธรู หมัด<br>รรมชา 64 หมุธรู หมด<br>รรมชา 74 หมุธรู หมด<br>รรมชา 74 หมุรรมชา<br>รรมชา 74 หมุรรมชา<br>54 หมด<br>54 หมุรรมชา<br>54 หมด<br>55 หมด<br>54 หมด<br>55 หมด<br>55 หมด<br>5 | กเสียน หากสอบ หาในข่อมูลส่วนสำ หาวสอบการ์บาที่เมือสอน                                                                                                    | มภาคพิเศษ หลักสูตรปี 64                                                                                                    |       |      | _ | _      |
| งสร้าวแก้กสูงร<br>เการศึกษารุสาสสุรามหาบัณ<br>ารศึกษาเว็บเรียน 2557 กลุม<br>เรียาเฉพาะลำน(ปังคับ) จำนวยเป<br>จัดชายา 8<br>658/701 64 เทยสูงสุด<br>558/701 64 เกาะสินการศ<br>558/701 64 เกาะสินการศ<br>558/701 64 เกาะสินการศ<br>558/705 64 เกาะประกิจ<br>558/705 64 เกาะประกิจ<br>558/705 64 เกาะประกิจ                                                                                                    |                                                                                                    | มภาคพิเศษ หลักสุดรปี 64                                                                                                    |       |      |   |        |
| มสร้าวเหล็กสูงระหมามัณะ<br>การศึกษาเริ่มเรียน 2567 กลุม<br>มร์ภาษาเริ่มเรียน 2567 กลุม<br>มร์ภาษาเริ่มเรียน 2567 กลุม<br>มร์ภาษาเราะ<br>เรียงการ 4<br>182070 64 การประเทศ<br>182070 64 การประเทศ<br>182070 64 การประเทศ                                                                                                    |                                                                                                    | บภาคพิเศษ หลักสูตรปี 64                                                                                                    |       |      |   |        |
| ประการเป็นสินชาติ ประการเป็นสาย<br>เการสึกษาเวินเรียน 2567 กลุ่ม<br>สามารถสายาเวินเรียน 2567 กลุ่ม<br>สามารถสายาเวินเรียน 2567 กลุ่ม<br>สามารถสาย<br>สามารถสาย<br>ธะสวราช 44 หลุย หลักก<br>ธะสวราช 44 หลายเป็นสุ่ม<br>ธะสวราช 44 หลายเป็นสุ่ม<br>ธะสวราช 44 การเป็นสาย<br>ธะสวราช 44 การเป็นสาย<br>ธะสวราช 44 การเป็นสาย<br>ธะสวราช 44 การเป็นสาย<br>ธะสวราช 44 การเป็นสาย<br>ธะสวราช 44 การเป็นสาย<br>ธะสวราช 44 การเป็นสาย<br>ธะสวราช 44 การเป็นสาย<br>ธะสวราช 44 การเป็นสาย<br>ธะสวราช 44 การเป็นสาย<br>ธะสวราช 44 การเป็นสาย<br>ธะสวราช 44 การเป็นสาย<br>ธะสวราช 44 การเป็นสาย<br>ระสาย<br>ระสาย<br>สายารถสาย<br>สายารถสายารถสายารถสาย<br>สายารถสาย<br>สายารถสายารถสาย<br>สายารถสายารถสายารถูก<br>สายารถสายารถสายารถสายารถาย<br>สายารถสายารถสายารถสายารถสายารถสายารถสายารถสายารถสายารถสายารถสายารถสายารถสายารถสายารถสายารถสายารถสายารถสายารถสายารถสายารถ<br>สายารถสายารถสายาร                                                                                                    |                                                                                                    | มภาคพิเศษ หลักสูตรปี 64                                                                                                    |       |      |   |        |
| ไการสึกษาเริ่มเรียน 2567 กลุ่ม<br>มาร์สาธราชน์ได้คัม) ร่านายน<br>สาสาราชน์ได้คัม) ร่านายน<br>สาสาราชน์ได้คัม) ร่านายน<br>สาสาราชน์ได้คัม) ร่านายน<br>โยสาวช 64 การสำนานที่<br>โยสาวช 64 การสำนานที่<br>โยสาวช 64 การสำนานที่<br>โยสาวช 64 การสำนานที่<br>โยสาวช 64 การสำนานที่<br>โยสาวช 64 การสำนานที่<br>โยสาวช 64 การสำนานที่<br>โยสาวช 64 การสำนานที่<br>การสำนานที่<br>โยสาวช 64 การสำนานที่<br>การสำนานที่<br>เป็นขณะและสา<br>เป็นขณะและสา<br>สำนานที่ได้ได้ได้ได้ได้ได้ได้ได้ได้ได้ได้ได้ได้ไ                                                                                                    |                                                                                                    | มภาคพิเศษ หลักสูตรปี 64                                                                                                    |       |      |   |        |
| รุณสารชา ป<br>EEA701 64 พฤษฎ์ หลือกา<br>EEA703 64 การบริหารหาที<br>EEA703 64 ความเป็นผู้นำ<br>EEA705 64 หรือบายและก<br>EEA705 64 การบริหารคล<br>EEA705 64 การบิกปฏิจัสิก                                                                                                    | านวนหน่วยก็ดที่ต้องเรียน 27                                                                                                    |                                                                                                    | หน่วเ | มกิด | 4 | นวนคาบ |
| EEA701         64         หอุษฎี หลักก           EEA702         64         การบสิหารหลัก           EEA703         64         ความเป็นอุป่า           EEA703         64         ความเป็นอุป่า           EEA704         64         มโอนายและก           EEA705         64         คุณรารมาจริง           EEA706         64         การประกันคุณ           EEA706         64         การประกันคุณ           EEA707         64         การประกันคุณ                                                                                                    | ชื่อวิชา                                                                                                    | ชื่อวิชาภาษาอังกฤษ                                                                                                    | н     | ป    | и | ป      |
| EEA702         64         การบริหาราชวิ           EEA703         64         ความเป็นคู่นำ           EEA704         64         นโอนายและก           EEA705         64         คุณธรรม สืบ           EEA706         64         การประกันคุณ           EEA706         64         การประกันคุณ           EEA706         64         การประกันคุณ           EEA706         64         การประกันคุณ                                                                                                    | หลักการ และกระบวนทัศน์ในการบริหารการศึกษา                                                                                                    | Theories, Principles and Paradigms in Educational Administration                                                                                              | 3     | 0    | 3 | 0      |
| EEA703         64         ความเป็นหู้นำ           EEA704         64         นโยนายและก           EEA705         64         คุณธรรม จริยา           EEA706         64         การประกันคุณ           EEA706         64         การประกันคุณ           EEA706         64         การประกันคุณ           EEA707         64         การศึกปฏิปฏิปิศ                                                                                                    | หารทรัพยากรทางการศึกษาและปรัชญาเศรษฐกิจพอเพียง                                                                                                    | Educational Resources Administration and Philosophy of Sufficiency Economy                                                                                    | 3     | 0    | 3 | 0      |
| EEA704         64         นโยบายและก           EEA705         64         คุณธรรม จริยา           EEA706         64         การประกันคุณ           EEA707         64         การฝึกปฏิบัติก                                                                                                    | ป็นผู้นำทางวิชาการของผู้บริหารการศึกษาและสถานศึกษา                                                                                                    | Instructional Leadership of School and Educational Administrator                                                                                              | 3     | 0    | 3 | 0      |
| EEA705 64 คุณธรรม จริยา<br>EEA706 64 การประกันคุณ<br>EEA707 64 การฝึกปฏิบัติศ                                                                                                    | เยและการวางแผนการศึกษา                                                                                                    | Policy and Planning in Education                                                                                                    | 3     | 0    | 3 | 0      |
| EEA706 64 การประกันคุณ<br>EEA707 64 การฝึกปฏิบัติก                                                                                                    | In second procession                                                                                                    | Moral, Ethics and Code of Ethics                                                                                                    | 3     | 0    | 3 | 0      |
| EEA707 64 การฝึกปฏิบัติก                                                                                                    |                                                                                                    | Educational Quality Assurance                                                                                                    | 3     | 0    | 3 | 0      |
|                                                                                                    | สารแกรง และรายและเล                                                                                                    | Professional Practicum in Educational Administration                                                                                                    | <br>0 | 3    | 0 | 90     |
| EEA708 64 การประเมินโด                                                                                                    | หรือสุดแกรงการเราสาย<br>ปฏิบัติการวิชาร์ทบริหารการศึกษา<br>ปฏิบัติการวิชาร์ทบริหารการศึกษา                                                                                                    |                                                                                                    | 0     | 3    | 3 | 2      |
| EEA719 64 การบริหารหลั                                                                                                    | หรางของสามาราชสามาราช<br>แต่สูงสามาราชสามาราชสามาราช<br>แต่สุนโตรงการ                                                                                                    | Project Evaluation                                                                                                    | 3     | 0    | 3 | 0      |
| EEA720 64 ระเบียบวิธีวิจัย                                                                                                    | การของสามารถสามารถสามารถสามารถสามารถสามารถสามารถสามารถสามารถสามารถสามารถสามารถสามารถสามารถสามารถสามารถสามารถสาม<br>มีผู้มีสัตรกรฐานสามารถสามารถสามารถสามารถสามารถสามารถสามารถสามารถสามารถสามารถสามารถสามารถสามารถสามารถสามารถสามาร<br>สามารถสามารถสามารถสามารถสามารถสามารถสามารถสามารถสามารถสามารถสามารถสามารถสามารถสามารถสามารถสามารถสามารถสามารถสาม | Project Evaluation<br>Curriculum and Instruction Administration, Student Affairs Administration                                                               | <br>- |      | 2 | 2      |
|                                                                                                    | การของสามารถการสามารถสามารถสามารถสามารถสามารถสามารถสามารถสามารถสามารถสามารถสามารถสามารถสามารถสามารถสามารถสามาร<br>ปฏิบัติการข้องสามารถสามารถสามารถสามารถสามารถสามารถสามารถสามารถสามารถสามารถสามารถสามารถสามารถสามารถสามารถสามารถส<br>ประสิติชาวิตามสองสามารถสามารถสามารถสามารถสามารถสามารถสามารถสามารถสามารถสามารถสามารถสามารถสามารถสามารถสามารถสามา  | Project Evaluation<br>Curriculum and Instruction Administration, Student Affairs Administration<br>Educational Research Methodology and Analytical Statistics | <br>0 | 3    |   | -      |

ภาพที่ 3 ระบบทะเบียน

#### ขั้นตอนการขอรับบัญชีผู้ใช้งานระบบอินเทอร์เน็ต

#### งานบัณฑิตศึกษา สำนักส่งเสริมวิชาการและงานทะเบียน มหาวิทยาลัยราชภัฏราชนครินทร์

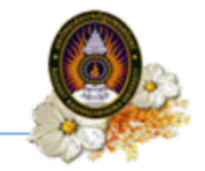

|                                                                                                    | - ประกาศแจ้ง                                                                                                    | นักศึกษา -                                                                                             |                                                                                                    |
|----------------------------------------------------------------------------------------------------|----------------------------------------------------------------------------------------------------|----------------------------------------------------------------------------------------------------|----------------------------------------------------------------------------------------------------|
|                                                                                                    | กรุณากรอกข้อมูล ชื่อ/นามสกุล ภาษาอังกฤษ                                                                                                    | <ul> <li>และ ข้อมูลประวัติอื่นๆ ให้ครบถ้วนสม:</li> </ul>                                               | ų sol                                                                                                    |
| ลัก ระบบเลงทระเบียน ระบบทระเบียน ระบบ<br>โดยลังสูงร แบนการศึ่งชา การเงเนียม การเ                                                                                                    | ประสัมพร ระบบหรือการ ระบบที่หากรณ สอกการกระบบ<br>เสลย แก๊งช่วยูมส่วนยัง ความสุดภาพวิชาที่เรื่องสาย                                                                                                    |                                                                                                    |                                                                                                    |
| ด้ให ห้อมอส่วนตัว                                                                                                    |                                                                                                    |                                                                                                    |                                                                                                    |
| its and others                                                                                                    | ***ประวัดีและรูปถ่ายจะม่าไปใช้ในการออกใบรับรองการศึกษา กรุณา?                                                                                                    | ใช้รูปถ่ายและถ้อยคำที่สุภาพ <b>≭</b> **                                                                | 251979900                                                                                                    |
| ร้อมูลทั่วไป                                                                                                    |                                                                                                    |                                                                                                    |                                                                                                    |
| นภาพ                                                                                                    |                                                                                                    |                                                                                                    |                                                                                                    |
| ภาพถ่ายตัวอย่าง                                                                                                    | เม่มรูปบาท<br>เม่มรูปบาทห<br>เนียวหม่านก่องเห                                                                                                    |                                                                                                    |                                                                                                    |
|                                                                                                    | (****ຈະກັນເອກາະໂຈທີ JFEG ເວົາຕົ້ນ, ພາກຄົວແຕ່ນ 128 K@***)                                                                                                    |                                                                                                    |                                                                                                    |
| X ใส่สวยหมาก<br>X ในส่วนเป็นหน้า<br>X เกม ในสีหมาย<br>หางป่างสุด หางสามแก้คมเสียงให้ใช้สีขาง<br>และในสีหมายแห่ง<br>จัดก็จาก และได้เสียง<br>จัดสังครามแก่นั้น<br>จัดสังครามเกมัน<br>จัดสังครามเกมัน<br>หางปลุงการใน                                                                                                    |                                                                                                    |                                                                                                    |                                                                                                    |
| ີໂລ (ກາຫາລັກຄຸສ)                                                                                                    |                                                                                                    | ນາມສຸດຣ (ສາຫາລັກຄຸສ)                                                                                   |                                                                                                    |
| นออกปีสประบัท                                                                                                    | 19/04/2365 🔳                                                                                                    | วันหมุดอาธุปตรวัสรราชน                                                                                 | 21/09/2573 🕅                                                                                                    |
| ร่านสร้างที่แป้นรัญสร้างมีอย่างสารแปนโดปจ                                                                                                    | ที่กระ แบบรางสหัสสุดสารที่สีที่รุงที่สองสารที่กัน                                                                                                    | - test form                                                                                            |                                                                                                    |
| ເປັດພິດ *                                                                                                    |                                                                                                    | svauenen                                                                                               |                                                                                                    |
| กิดวันที่ *                                                                                                    |                                                                                                    | รังหวัดกมีดำเหา *                                                                                      |                                                                                                    |
| ัญชาติ *                                                                                                    | THAILAND                                                                                                    |                                                                                                    |                                                                                                    |
| ວາສຸດ (ເພາະສິເມດາ)                                                                                                    |                                                                                                    | ພ້າສະຍາ (ກິໂລກອນ)                                                                                      |                                                                                                    |
| กสมา                                                                                                    |                                                                                                    | สอาวมสมารสม                                                                                            |                                                                                                    |
| ลวามถนัด/ความสนใจพิเศษ ด้าน                                                                                                    |                                                                                                    |                                                                                                    |                                                                                                    |
| สางๆ*<br>ส่อมูลประจำสวดหพิการเพิ่มเติม                                                                                                    |                                                                                                    |                                                                                                    |                                                                                                    |
| ข้อมูลดวามพิการ*                                                                                                    | Tuillors V                                                                                                    | รพัสมัครประจำคำคนที่การ(ถ้ามี)                                                                         | หากระบุว่ามี ความพิการ กรุณาระบุร์อมูลร่วมนี้                                                                                                    |
|                                                                                                    | หากสมุว่ามี ความพิการ กรุณาสมนัยมูลส่วนนี้                                                                                                    |                                                                                                    | หากระบุว่ามี ความพิการ กรุณาระบุมัลมุดส่วนนี้                                                                                                    |
| ในออกยัพรประจำสำคัญหมู่จัการ(ถ้ามี)                                                                                                    | ให้สักสิ์กษามีอยู่ใหม่ไม่นี้ (มีแล้วย. ใน) VVV.MM.00 เช่น ใหม่นอกสังหมีใน 27 และมีสายาะ 2557 ให้สัมพัฒนิน <mark>มันตร่าง 2557</mark> -                                                                                                    | วันหมดอาอุปัตรประจำตัวคนพิการ(อำมี)                                                                    | ในปีกลั้งหายในปรีบที่มีกลี่ (สิวมั่งนะปีป) VIVV.MM.DD เช่น รับกับของการป้อยเป็น 22 นอสมัยวงาม 2500 ให้เป็                                                                                                    |
| ร้อนคล่านด้า (ห้อนคล่านนี้ครอบาครอด)                                                                                                    | 11-22                                                                                                    |                                                                                                    | ເປັນ <u>ສຳຄະນາຍ 2559-11-27</u>                                                                                                    |
| รอสุดขายสาขางในอยู่หลวงหลางหลางหลาง<br>โอสถานศึกษาเพิ่ม                                                                                                    |                                                                                                    |                                                                                                    |                                                                                                    |
| วุฒิการทึกษา                                                                                                    | R.11. , R20.11.                                                                                                    | สำบล                                                                                                   |                                                                                                    |
| zhusa                                                                                                    |                                                                                                    | Conta                                                                                                  |                                                                                                    |
| กนานที่น้องทั่งหมด                                                                                                    |                                                                                                    | พี่น้องที่กำสังคึกษาอยู่                                                                               |                                                                                                    |
| laßen                                                                                                    |                                                                                                    | ພານສຸດຸລະນີຄາ                                                                                          |                                                                                                    |
| ถานภาพรองวิตา                                                                                                    |                                                                                                    | รายได้มีอา                                                                                             | Tsimi v                                                                                                    |
| าชิพย์ดา                                                                                                    | (fun v                                                                                                    | รพัสมัครประประเทศ                                                                                      |                                                                                                    |
| อมารดา                                                                                                    | <b></b>                                                                                                    | นามสกุลมารคา                                                                                           |                                                                                                    |
|                                                                                                    |                                                                                                    | ราธโต้กระก                                                                                             | tsiaq 🗸                                                                                                    |
| CETTER THESE COLORS                                                                                                    |                                                                                                    | รพัสมัตรประประประเพณ                                                                                   |                                                                                                    |
| าร์พมารคา                                                                                                    |                                                                                                    |                                                                                                    |                                                                                                    |
| การมากครองอยางหา<br>การิพมาตลา<br>(อยู่ปุกครอง                                                                                                    |                                                                                                    | นามสกุลญี่ปกครอง                                                                                       | •                                                                                                    |
| สารแก่กษณะอากเหา<br>อาร์โหนารตา<br>อิลกุ่มโกครอง<br>สถานสรุปปาหรอง                                                                                                    | [ fon • • ]<br>•<br>[ toru, • • ]                                                                                                    | รามสกุลปุ่มีกครอง<br>รายให้ผู้ปกครอง                                                                   | tuan v                                                                                                    |
| สารมารรรมขางสา<br>อาร์พมารรา<br>อัลฟูปักครอง<br>อาร์พญปักครอง                                                                                                    | (รัก • •<br>•<br>โปลน •<br>โปลน •                                                                                                    | ขามสกุลปูปกครอง<br>ราชได้ผู้ปกครอง<br>เมษรโทษที่จากผู้ปกครอง                                           | •                                                                                                    |
| สารมากระสสารทร<br>เข้ามาระจ<br>โลยู่ปกรรอง<br>อาซิพปู่ปกรรอง<br>อาซิพปู่ปกรรอง                                                                                                    | [δση • •<br>•<br>[time • •<br>[time • •<br>•<br>••••                                                                                                    | งานสกุลปู่ปกครอง<br>การให้ผู้ปกครอง<br>เมลร์วิททศิพที่ผู้ปกครอง                                        |                                                                                                    |
| การการจะสามาก<br>ารวิณาสม<br>สมุโกกรอง<br>ารวิณุษกรอง<br>สมุนครัสม                                                                                                    | for         •           •         •           time         •           time         •           time         •                                                                                                    | มามสุดรูปใกรรอง<br>ราชวิทธิกรรอง<br>นองรีโรงเทียงผู้ปู่กรรอง<br>หนุ                                    | • • \bullet = \bullet \bullet = |
| แกมเการสองการก<br>เกิดเการอง<br>เสมชุมโกรอง<br>เกิดปฏิภักรอง<br>คณุณที่อยู่ (สังปนุณภาณโครงมากรองกัน)<br>โกมเหติ<br>เกม                                                                                                    | for         •           •         •           'Sime         •           'Sime         •                                                                                                    | vuunsijinsaa<br>rattipinsaa<br>aasinekoiginesaa<br>ret<br>ratuur                                       | •                                                                                                    |
| แสมเทรสมาคม<br>เสมเทรสม<br>อยู่ปกระม<br>เริ่มปูกโครอ<br>อันบูลไปกระม<br>กันอยู่ปกระม<br>การหรื<br>การหรื<br>การม                                                                                                    |                                                                                                    | vaansabintoo<br>mathippineas<br>aasiTandhohgineasa<br>eta<br>dimaqhans<br>Ganta                        |                                                                                                    |
| ina misu initi<br>Maran<br>Jagonese<br>anagilwese<br>Magaling (diapatroderese researchi<br>m<br>n<br>Nadas<br>Alata                                                                                                    | 6m         •           •         •           •         •           •         •           •         •                                                                                                    | vanolines<br>eskiljimas<br>autominijimes<br>ingles<br>ingles<br>tobel<br>tobel                         |                                                                                                    |
| in a trikular kan i<br>Bagbanga<br>In magbanga<br>In magbanga<br>In was i<br>Nawa S<br>In was S<br>In was S<br>In was S<br>In Walking I<br>Markan S<br>In Walking I<br>Markan S<br>In Walking I<br>M                                                                                                    | for     •       •     •       time     •       time     •       •     •       •     •       •     •       •     •       •     •       •     •       •     •       •     •       •     •       •     •       •     •       •     •       •     •       •     •       •     •                                                                                                    | vastadjonas<br>vastadjonas<br>autominijonas<br>na<br>najvas<br>tas<br>tas<br>tas<br>tas<br>tas         |                                                                                                    |
| In a trial and and<br>informan<br>Explorers<br>Interpreter<br>Interpreter<br>Inte                                                                                                    |                                                                                                    | vaandojkrees<br>validojkrees<br>aatominisjonees<br>erasjones<br>teeda<br>teeda<br>teeda<br>teeda       | time     v                                                                                                    |
| ma misa na ini<br>Manan<br>Japanga<br>ang panga<br>magang (dagan unfanja sena ha<br>man<br>na ini<br>mata<br>na ini<br>mata<br>na sena mang na masa haga na set<br>haga na mang na masa haga na set<br>haga na mang na masa haga na set<br>haga na mang na masa haga na set<br>haga na mang na masa haga na set<br>haga na mang na masa haga na set<br>haga na mang na masa haga na set<br>haga na mang na mang na set<br>haga na mang na mang na set<br>haga na mang na mang na set<br>haga na set<br>haga na set<br>ha                                                                                                    | for v                                                                                                    | vanoljintos<br>validijinas<br>autominijintoso<br>ka<br>esta<br>testa<br>testa<br>testa                 |                                                                                                    |
| na maanin<br>Mooran<br>adonaa<br>adonaa<br>adona<br>adona<br>adona<br>adona<br>adona<br>adona<br>adona<br>adona<br>adona<br>adona<br>adona<br>adona<br>adona<br>adona<br>adona<br>adona<br>adona<br>adona<br>adona<br>adona<br>adona | δσ         •           '         ·           '         ·           '         ·           ·         ·           ·         ·           ·         ·           ·         ·           ·         ·           ·         ·           ·         ·           ·         ·           ·         ·           ·         ·           ·         ·           ·         ·           ·         ·           ·         ·           ·         ·           ·         ·           ·         ·           ·         ·           ·         ·           ·         ·           ·         ·           ·         ·           ·         ·           ·         ·           ·         ·           ·         ·           ·         ·           ·         ·           ·         ·           ·         ·           ·         ·           ·         · | vanolijona<br>retulijona<br>autominijona<br>autominijona<br>drađum<br>testa<br>testa<br>testa<br>testa |                                                                                                    |

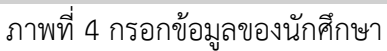

# ขั้นตอนปฏิบัติ

- 1. เลือก "ระบบทะเบียน"
- 2. เลือก "แก้ไขข้อมูลส่วนตัว"
- 3. ตรวจสอบและกรอกข้อมูลส่วนตัวของนักศึกษาให้ครบถ้วนและ

(ในกรณีที่นักศึกษา ลืมรหัสผ่านระบบจะจัดส่งรหัสผ่านทาง SMS หรือe-mail ตามข้อมูลที่ให้ไว้เท่านั้น)

4. ตรวจสอบและแก้ไขข้อมูลส่วนตัวอื่นๆ ให้ถูกต้องคลิก "บันทึก" เพื่อบันทึกข้อมูล

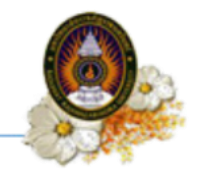

## ขั้นตอนที่ 3 การขอรหัสผู้ใช้อินเทอร์เน็ต

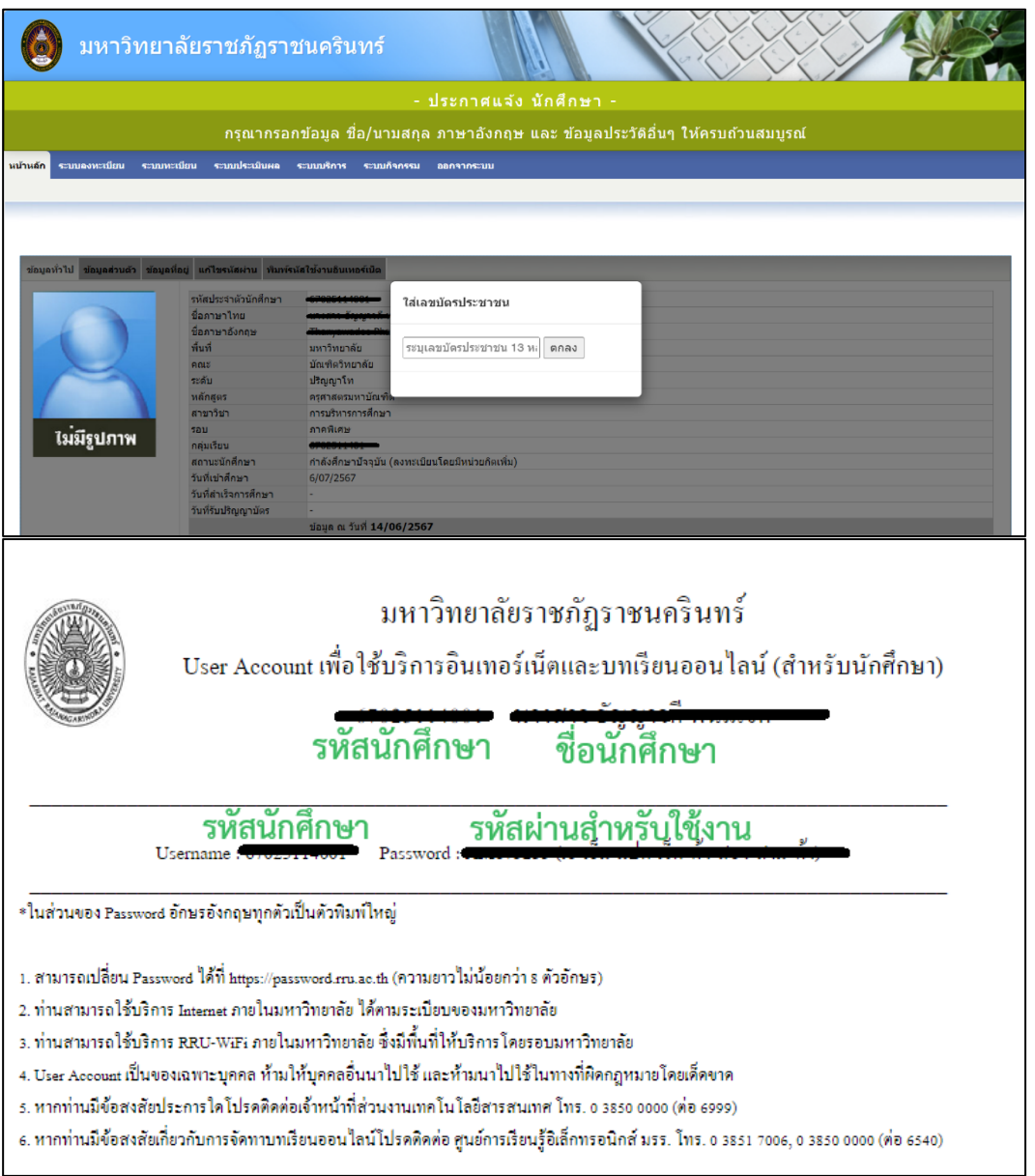

#### ภาพที่ 5 การขอรหัสผู้ใช้อินเทอร์เน็ต

## ขั้นตอนปฏิบัติ

- 1. เลือก "**หน้าหลัก**"
- เลือก "พิมพ์รหัสผู้ใช้อินเทอร์เน็ต"
- 3. ป้อนรหัสประจำตัวประชาชน 13 หลัก หลังจากนั้นกด ตกลง
- 4. เอกสารเพื่อใช้บริการอินเทอร์เน็ตและบทเรียนออนไลน์โดยนำ User และ Password ที่ได้รับไปใช้

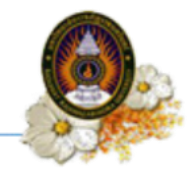

# ขั้นตอนที่ 4 การเข้าใช้อินเทอร์เน็ตของมหาวิทยาลัย

| G | 🛦 ไม่ปลอดภัย | 192.16      | 8.10.254:         | :1000/logi       | in?010               | 171c704         | 46a5e19            |              | œ       | ☆     | Ó                              | 6   | Û | I |
|---|--------------|-------------|-------------------|------------------|----------------------|-----------------|--------------------|--------------|---------|-------|--------------------------------|-----|---|---|
|   |              |             | -                 |                  |                      |                 |                    |              |         |       |                                |     |   |   |
|   |              |             |                   |                  |                      | ١               |                    |              |         |       |                                |     |   |   |
|   | ระบบ         | าจัดการ     | รบริการ           | รอินเตอ          | าร์เน็ต              | มหา             | วิทยาล่            | <b>ัยราช</b> | ภัฏรา   | าชนด  | ารินทร                         | ť   |   |   |
|   |              |             |                   | ลงชื่อต          | ตรวจสอ               | อบสิทธิ์        | การใช้งา           | น            |         |       |                                |     |   |   |
|   | 1            | ชื่อ ผู้ใช้ | use               | ernan            | ne.s                 | sur             |                    |              |         |       |                                |     |   |   |
|   | รห้          | หัส ผ่าน    | pas               | sswor            | rd                   |                 |                    |              |         |       |                                |     |   |   |
|   |              |             |                   |                  | ลงชื่                | ือเข้าใ         | ข้                 |              |         |       |                                |     |   |   |
|   |              |             |                   |                  | ~ ~                  |                 |                    |              |         |       |                                |     |   |   |
|   |              |             |                   | (                |                      | $) \bigcirc$    | •                  |              |         |       |                                |     |   |   |
|   |              |             |                   | (                | @RRL                 | U by /          | AIS                |              |         |       |                                |     |   |   |
|   |              | าลัยราชม    | กักราทา           | มดริบทร์         | ร่วมมี               | ไลกับ           | บริษัท เ           |              | บฑ์ไว   | ร์เละ | รมค<br>เมือง<br>เมือง<br>เมือง |     |   |   |
|   |              |             | ्ला<br>ट्रांच प्र |                  |                      |                 |                    |              | E       |       |                                |     |   |   |
|   | ไท้บริการเ   | อินเตอร์    | ร้เนิดไร้เ        | สายบนเด<br>ในที่ | ครือข่า<br>ฟื้นที่ขะ | าย AIS<br>องมหา | SUPER<br>เวิทยาลัง | WiFi (       | นชื่อ ' | @RI   | RU by                          | AIS |   |   |
|   |              | พบบ้        | ไญหากา            | รใช้งานติด       | ดต่องาง              | นเทคโ           | นโลยีสาร           | สนเทศ        | [699    | 9]    |                                |     |   |   |

#### ขั้นตอนปฏิบัติ

- 1. ชื่อผู้ใช้ให้ป้อนรหัสนักศึกษา (Username)
- 2. ป้อนรหัสผ่านที่ได้รับ (Password)
- 3. หลังจากนั้นกด ตกลง
- 4. สามารถใช้สัญญาณอินเทอร์เน็ตของมหาวิทยาลัยได้ตามปกติ